## How To Access Reading Inventory

## **TEACHERS AND ADMINISTRATORS**

- 1. Log into your computer.
- 2. If you are using a CCS networked computer, double click the RI (SRI) icon.
- 3. If you are using an non-CCS networked computer, go to this address: <u>https://h100000219.education.scholastic.com/ScholasticCentral</u>
- 4. Teachers: Enter your Teacher ID# as both the username and the password
- 5. Administrators: Enter the letters and numbers before the @ in your CCS email as the username and Employe ID as the password.
- 6. Click on SAM

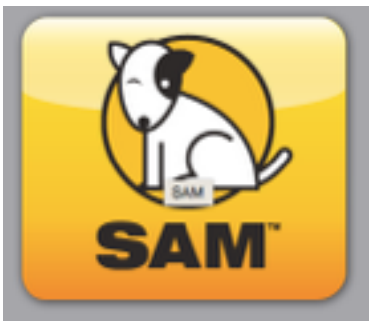

## STUDENTS

- 1. Log into your computer.
- 2. If you are using a CCS networked computer, double click the Reading Inventory (RI) icon.
- 3. If you are using an non-CCS networked computer, go to this address: https://h100000219.education.scholastic.com/slms/studentaccess
- 4. Click on Reading Inventory
- 5. Enter your Student ID# as both the username and the password

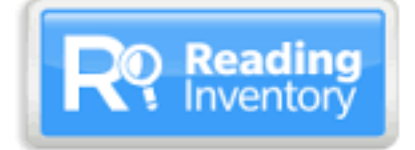